## **Kronos Hours Transfer – For Kronos Managers**

If you need to transfer an employee's time to a different budget code for a supplemental duty, click the space between two punches in the transfer column, then click *Search*...

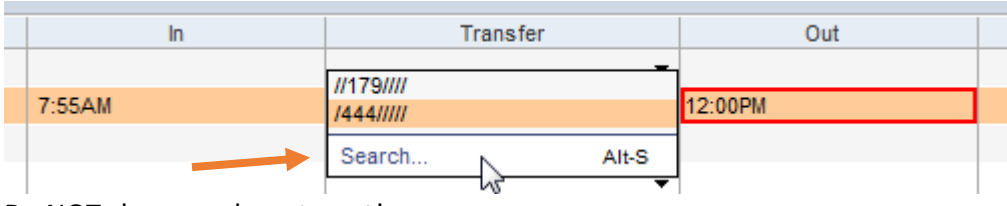

Do NOT choose a department!

//179/-///;Supp Duty

Select *Supplemental Duties* from the right column, then select **179**, **179** from the left column.

| Labor Account<br>Name or Description: |                                     |          |                     |     |
|---------------------------------------|-------------------------------------|----------|---------------------|-----|
| Available Entries:                    | Se                                  | arch     | O Department        |     |
|                                       |                                     | -        | 🔿 Job Code          |     |
| 0,Default                             |                                     | 1        | Supplemental Duties | 179 |
| 2 61,Police Community Se              | rvice                               |          | O Budget Code       | -   |
| 179,179                               |                                     |          | O TRS Position Code |     |
| 181,Athletics                         |                                     |          | O Reserved 2        |     |
| 800,Stipend                           |                                     |          | <u></u>             |     |
| Work Rule 3                           | Select <b>Supp Duty</b> on the Work | Rule dro | p-down.             |     |
| Selected Transfer                     |                                     |          |                     |     |

Then select *Budget Code* from the right column, and the correct code from the left.

| r I | abor Account                      |          |   |                     |                  |
|-----|-----------------------------------|----------|---|---------------------|------------------|
|     | Name or Description:              |          |   |                     |                  |
|     |                                   | Search   | Г | •                   |                  |
|     | Available Entries:                |          |   | O Department        |                  |
|     | 1999110001311000,1999110001311000 | <u> </u> |   | O Job Code          |                  |
|     | 1999110001411000,1999110001411000 |          |   |                     | 179              |
|     | 1999110001424000,1999110001424000 |          |   |                     | 113              |
| r   | 4999110001611000,1999110001611000 | 4        | 4 | Budget Code         | 1999110004124000 |
| L   | 5 99110004111000,1999110004111000 |          | _ | O TRS Position Code |                  |
| 1   | 1999110004124000,1999110004124000 |          |   | O Reserved 2        |                  |
|     | 1999110004311000,1999110004311000 |          |   | 0 100011002         |                  |
|     | 1999110004324000,1999110004324000 |          |   | O Reserved 3        |                  |

Click **OK** and you go back to their Timecard, where you may also need to... \*\*transfer another set of punches for the same day\*\*

| Date                        | Pay Code | Amount        | In     | Transfer                              | (       |
|-----------------------------|----------|---------------|--------|---------------------------------------|---------|
| 🔄 Sun 10/28                 |          | morning       |        |                                       |         |
| 🕁 Mon 10/29                 |          | morning       | 7:55AM | 9110004124000///;Supp Duty 🔻          | 12:00PM |
| 🕁 Mon 10/29                 | •        | AND afternoon | 1:00PM | 9110004124000///;Supp Duty 👻          | 3:35PM  |
| 🕁 Tue 10/30                 | *        |               | -      | · · · · · · · · · · · · · · · · · · · |         |
| nally, click <i>Save  —</i> | Save     | Actions 🔻 Pu  |        |                                       |         |